## **Creating a New Online Payment Account**

## **Creating Account**

1. Go to <u>Student Quick Pay</u> and click **Create Account**.

| P Indep | L A N O<br>enderni School Diserree |
|---------|------------------------------------|
|         | Sign In                            |
|         | Enter your email                   |
|         | Enter your password                |
|         | Sign In                            |
|         | Create Account                     |
|         | Forgot Password?                   |
|         |                                    |

2. Provide their First and Last Name, Email and a Password. Then click Next

| <b>Create Account</b>                                                        |
|------------------------------------------------------------------------------|
| First Name                                                                   |
|                                                                              |
| Last Name                                                                    |
|                                                                              |
| E-Mail                                                                       |
|                                                                              |
| Confirm E-Mail                                                               |
|                                                                              |
| Password                                                                     |
|                                                                              |
| Confirm Password                                                             |
|                                                                              |
| By using this site, you agree to the<br>Privacy Policy and Terms of Service. |
| Next                                                                         |
| Cancel                                                                       |

## **Adding Students**

1. Click on Add Students To your Account.

| Add Students To Your Account |      | > |
|------------------------------|------|---|
|                              |      |   |
|                              | Done |   |

2. Type in the **Student ID** and **Last Name** of the student, then click **Add Student**.

| ~                                        |
|------------------------------------------|
| ld to your account, complete<br>Student. |
|                                          |
| ent                                      |
|                                          |
|                                          |
|                                          |

- 3. Confirm the correct student has been added.
  - a. Click on Add Students To your Account and repeat steps 3-4 to add more students.
  - b. Or click on **Done**

| ID         | Name                | Grade | Remove |
|------------|---------------------|-------|--------|
| 123456     | 0                   |       |        |
| Add Studer | nts To Your Account |       | >      |
|            |                     |       |        |

4. You will be brought to a **Summary page** if you have multiple students, or directly to your child's account if you only have one.

| Summary Jennifer Jas                                                | son                                                       |                                                    |                                                                          | \                                                                        |
|---------------------------------------------------------------------|-----------------------------------------------------------|----------------------------------------------------|--------------------------------------------------------------------------|--------------------------------------------------------------------------|
| Welcome to Plano Independent S<br>register for programs, and purcha | chool District's new online<br>ase additional items. Once | e payment portal! Plea:<br>you are ready, click or | se click on each student tab to re<br>n the shopping cart to check-out a | view school fees, complete online permission forms,<br>and make payment. |
|                                                                     |                                                           |                                                    |                                                                          |                                                                          |
| Student ID                                                          | Name                                                      | Grade                                              | School                                                                   | Due                                                                      |
| 123456                                                              | Jennifer Doe                                              |                                                    |                                                                          | \$0.00                                                                   |
| 789111                                                              | Jason Doe                                                 |                                                    |                                                                          | \$0.00                                                                   |

5. Click on the individual student tab to review their account and any available online forms.

| PLANO<br>Independent School District             | ₩ <b>₩</b><br>\$0.00 Menu |
|--------------------------------------------------|---------------------------|
| Summary Jennifer Jason                           |                           |
| <b>Jennifer Doe</b><br>123456 Grade:             |                           |
| Due Now Future Charges Paid Completed Forms      |                           |
| There are currently no fees due on this account. | :                         |
| New Items                                        |                           |